# <u>Getting Started with rSchool Today</u> and the ATS Nightly Sync:

Prior to configuring ATS to sync with rSchool Today, you will need to first speak with your rSchool rep and Athletic Director. In order to utilize the functionality between ATS and rSchool, we know that you need to have the **Full Version of the Activity Scheduler**.

# Associated Fees:

- There is no fee associated from ATS to utilize this feature.
- rSchoolToday has fees associated with the export functions and the data that does come out of their system.
- At present Keffer Development/ATS has the following applicable fees from rSchoolToday:
  - 1-4 Schools
    - Setup: \$495 (per school)
    - Annual fee: \$195 (per school)
  - 5+ Schools
    - Setup: \$395 (per school)
    - Annual: \$95 (per school)

# General Data Flow:

- Every night, at 1 am, rSchoolToday will export the student records from each school that was set up. The condition for a student to be included in that file is that he participates at least in one sport, so, internally, he must be included in a roster that is turned ON.
- ATS will import those files into the system to add new records or update existing record
- Every night at 3 am, ATS will export the physical statuses of the students in each school, and rSchoolToday will import them and show them in the AS-SEI module.

The interface with rSchoolToday is pretty straightforward.

Under the Admin area you need to enter your school's NCES School ID in the applicable box.

| 10 10 10 10 10 10 10 10 10 10 10 10 10 1                                                                                                    |                                                           |                     |
|----------------------------------------------------------------------------------------------------|-----------------------------------------------------------|---------------------|
| ame: DO NOT nel                                                                                                    | nation                                                    | Currently<br>Active |
| ddress:                                                                                                    | <sup>°</sup>                                              | Actions             |
| ity/S/Z:                                                                                                    |                                                           | Med Provider        |
| atalys NCAA and/or                                                                                                    | High School Submission Information                        | Remove              |
| To get your s                                                                                                    | chool ID please contact Datalys                           | Save                |
| or Import/Sync Pro<br>utside Reference II                                                                                                    | D:                                                        |                     |
| mail Notification                                                                                                    |                                                           | Close               |
| inan reolication.                                                                                                    |                                                           |                     |
| mergency Protocol                                                                                                    | Notes                                                     |                     |
| mergency Protocol                                                                                                    | Notes<br>rea below to enter the Emergency Protocol for th | is organization.    |
| mergency Protocol                                                                                                    | Notes<br>rea below to enter the Emergency Protocol for th | is organization.    |
| nergency Protocol                                                                                                    | Notes                                                     | is organization.    |
| The respective of the second second sec | Notes                                                     | is organization.    |
| Use the ar                                                                                                    | Notes<br>rea below to enter the Emergency Protocol for th | is organization.    |

| Admin Windows Help                 |   |                             |
|------------------------------------|---|-----------------------------|
| 🚜 Site Info                        |   |                             |
| 🧱 Add/Update Teams & Organizations | • | Add/Update All Teams        |
| D Users                            | • | Add/Update By Organization  |
| 💋 Maintenance                      | • | Combine Two Teams           |
| 🐉 Dashboard Statistics             |   | Add an Organization         |
| () Athlete Security                | • | Search Organizations        |
| Drug Testing                       | • | All Organizations           |
| Adda Talla                         |   | Change an Organization Name |

If you do not have an organization set, you will need to add an organization. If you have an organization(s) defined, select search organizations and open the appropriate organization from the menu. Input your Organizations unique Outside Reference ID. More info is below on how to obtain that information.

Set an organization for each school that is going to be utilizing the rSchool Sync.

#### Note 1:

Data between rSchoolToday and ATS will be synced nightly.

Note 2:

If needed, below is some information to help you search for your NCES id.

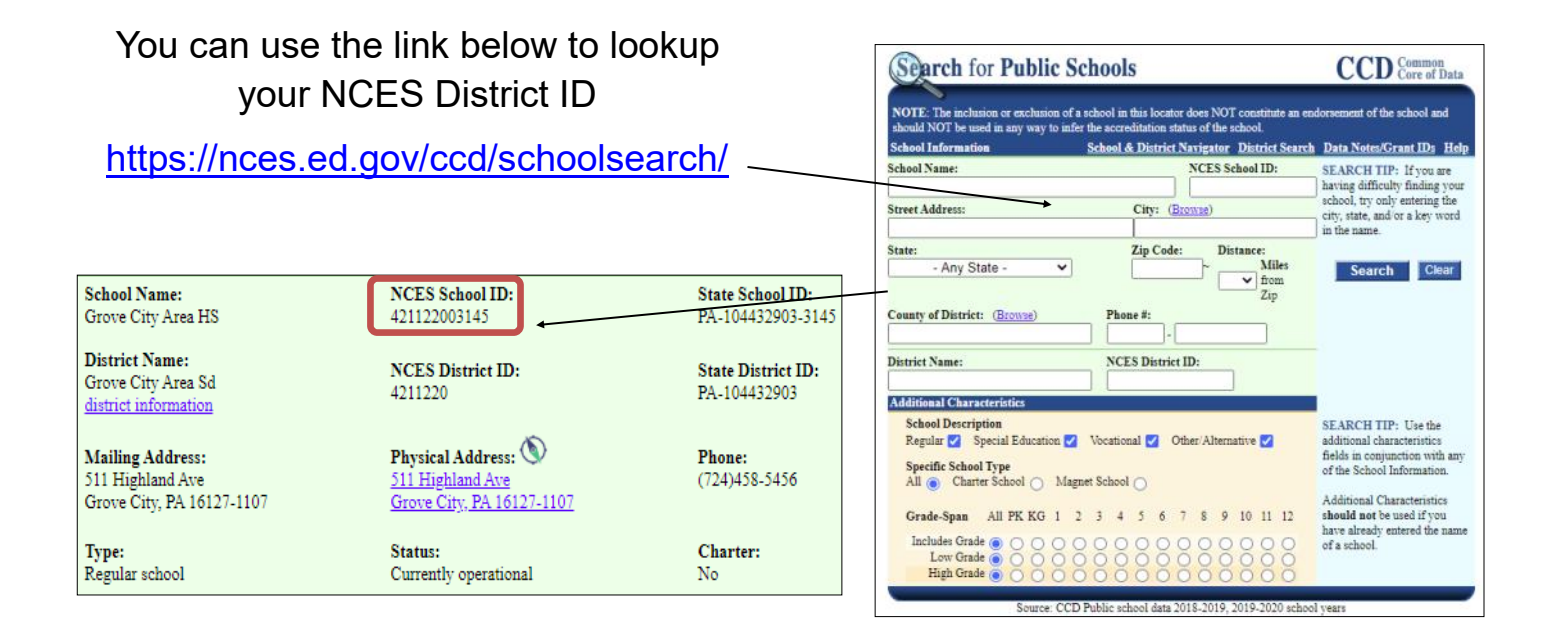

After you have filled out the information under the team/organization tab, you will need to open ADMIN—> Site Info—> Opt(1) tab—> Note/Batch schedule

| Site Info - Joe Tech                                                                                                    |                                                                                                    |  |  |  |  |  |
|----------------------------------------------------------------------------------------------------|----------------------------------------------------------------------------------------------------|--|--|--|--|--|
| Primary Modules Security Tab Order Opt(1) Opt(2) Opt(3) Swipe Card                                                                                                    | Billing Claims/EDI Pre-Login Kiosk Custom Inventory                                                                                                    |  |  |  |  |  |
| Primary user title (ex. Athletic Trainer): Athletic Trainer                                                                                                    |                                                                                                    |  |  |  |  |  |
| Athlete Identifier (ex. Athlete ID): Student ID number                                                                                                    |                                                                                                    |  |  |  |  |  |
| 1st Addr Title: Home Address 2nd: Scho                                                                                                    | ool Address Grid colors: Alt Row                                                                                                    |  |  |  |  |  |
| <ul> <li>□ Force injury screen display for users after login</li> <li>○ Enable batch report processing based on the schedule defined</li> <li>○ Smartphone search by team?</li> </ul>                                                                                                    |                                                                                                    |  |  |  |  |  |
| Level 1: 2.50 Level 2: 3.20<br>Level used are determined by your administrator.                                                                                                    |                                                                                                    |  |  |  |  |  |
| Information Privacy Settings       Note: Privacy settings on/off are determined by your administrator. ATS makes no determination in this area for our clients and uses our best efforts to ensure privacy. Similarly the use of secure messages are subject to your organization's policies and federal/state/local |                                                                                                    |  |  |  |  |  |
| Email/Message Options                                                                                                    | Staff Notices Notices for Nightly Notices Note/Batch Schedule                                                                                                    |  |  |  |  |  |
| Part 1 Part 2<br>✓ Use auto-email for group notices (limitation/injury/note)<br>Use delayed delivery for secure messages                                                                                                    | Batch Appointment Reminder Days:         Sun       Mon         Tue       Wed         Thu       Fri         Satch Confirm to:       joe@kefferdevelopment.com         Satch Notes Process Days: |  |  |  |  |  |
| Email preface from your school/org for encyption:         Note: All emails generated "to staff" from athlete entries are controlled by the "Notification." List on the Mdmin Trame area                                                                                                    | Sun ☑ Mon ☑ Tue ☑ Wed ☑ Thu ☑ Fri ☑ Sat         Datch Continue:       Lee Chefforderelopment.com         rSchool Registration Schedule/Info:                                                   |  |  |  |  |  |
|                                                                                                    | Batch Confirm to: joe@kefferdevelopment.com < Clear                                                                                                    |  |  |  |  |  |

Select the days you would like the rSchool information to be synced. Those are multiple marks, so pick the days that are most appropriate. This will set the days for everyone using the sync process.

There needs to be a Batch Confirmation email selected. This will send the designated person, a confirmation email that the nightly sync was completed.

#### \*\*\* As a note:

When the nightly sync runs, if an student exists rSchool Today will update the information necessary, but will not overwrite the ID number in the system. If it will be the first time they are getting loaded into ATS, it will insert the rSchool Today ID, which can then be changed by the staff or student when logging in to the patient portal.

# Cross-walking Grades/Years:

The next step, to ensure your athletes populate into ATS correctly, is to crosswalk the Import/Sync to the athlete year.

Cross-walking the athlete year and the Import/Sync grade allows the students that come into ATS to be entered and aligned with what already exists, should you call it something different in ATS than rSchool does. Example, ATS you use traditional names Fresh, Soph, Jr, Sr, and rSchool uses 9, 10, 11, 12, you can link each to the appropriate grade so information does not get entered incorrectly.

| Admin Windows Help             |           |                                     |        |              |                                                        |                             |             |   |
|--------------------------------|-----------|-------------------------------------|--------|--------------|--------------------------------------------------------|-----------------------------|-------------|---|
| 👪 Site Info                    |           |                                     |        |              |                                                        |                             |             |   |
| 🗱 Add/Undate Teams & Organizat | ions b    |                                     |        |              |                                                        |                             |             |   |
| Autopuate reams & Organizat    |           |                                     |        |              |                                                        |                             |             |   |
| Users Users                    | ►         |                                     |        |              |                                                        |                             |             |   |
| 🖪 Maintenance 🔹 🕨              |           | Dropdown/Popup Lists                |        |              | •                                                      | Update Dropdown/Popup Lists |             |   |
| ♦ Import Cross-Walk            |           |                                     |        |              | Update Modality/Rehab/Strength L<br>Athlete Forms List | b/Strength Li               |             |   |
| Dealth and Charling            |           |                                     |        |              |                                                        | •                           | -           |   |
| Dasuboard Statistics           |           |                                     |        |              |                                                        |                             |             |   |
| 🚰 🛛 Data Miner                 |           | Quick Contact Types & Templates 🔹 🕨 |        |              |                                                        | Staff Forms List            |             |   |
| Popup Area                     |           |                                     |        |              | - <b>1</b>                                             |                             |             |   |
| Athlete Year                   |           |                                     |        | ~            | P                                                      |                             |             |   |
|                                |           |                                     |        |              |                                                        |                             |             |   |
| Description A                  | Abbrev    | NCAA/HS Year                        | Sort 🔺 | Active       | Last Used                                              | Athlete See                 | Import/Sync |   |
|                                |           |                                     |        |              |                                                        |                             |             |   |
| Guest                          | Guest     |                                     | 0      |              |                                                        |                             |             |   |
| Screen                         | Screen    | Upper                               | 0      |              |                                                        |                             |             |   |
| Freshman                       | Freshman  | FR                                  | 1      |              |                                                        |                             | 9           |   |
| Sophomore                      | Sophomore | SO                                  | 2      |              |                                                        |                             | 10          |   |
| Junior                         | Junior    | JR                                  | 3      |              |                                                        |                             | 11          |   |
| Senior                         | Senior    | SR                                  | 4      |              |                                                        |                             | 12          |   |
| Transfer                       | TSF       |                                     | 5      |              |                                                        |                             |             |   |
| Transfer Jr                    | TSFJ      |                                     | 5      |              |                                                        |                             |             |   |
| Transfer Sr                    | TSFS      |                                     | 5      |              |                                                        |                             |             |   |
| Grad 2019                      | Grad 2019 |                                     | 11     |              |                                                        |                             |             |   |
| Grad 2020                      | Grad 2020 |                                     | 11     | $\checkmark$ |                                                        |                             |             |   |
| Grad 2021                      | Grad 2021 |                                     | 11     |              |                                                        |                             |             |   |
| Grad 2022                      | Grad 2022 |                                     | 11     |              |                                                        |                             |             | 1 |

This menu is also accessible through the ADMIN—> Import Cross-Walk option. If you are a large organization with multiple schools doing imports, you can give partial admin access to the import cross-walk menu vs the drop downs.

| Ad | nin Windows Help                              |        |                        |
|----|-----------------------------------------------|--------|------------------------|
| *  | Site Info<br>Add/Update Teams & Organizations | •      |                        |
|    | Users<br>Maintenance                          | •<br>• |                        |
| <> | Import Cross-Walk                             | •      | Athlete Gender X-Walk  |
| -  | Dashboard Statistics                          |        | Athlete Year X-Walk    |
| 6  | Data Miner                                    |        | Teams X-Walk           |
| ø  | Injury Analytics Reporting                    |        | Nightly Batch Schedule |

The Teams X-Walk is the same menu as above, but this screen is locked so a user with only partial admin privileges cannot navigate to other menus.

| C |
|---|
| c |
|   |
|   |
|   |
|   |
|   |
|   |
|   |
|   |
|   |
|   |
|   |
|   |
|   |
|   |
|   |
|   |

### **Cross-walking Genders/Teams:**

You also need to cross-walk the Athlete Gender to what is coming from rSchool. Sometimes the information coming from rSchool can come as M or F. You can create that link between what is coming across and what you want it to be linked to in your database.

#### This is done by going to the ADMIN tab—> Import Cross-Walk drop down.

| Adı                                | nin Windows Help           |   |                        |
|------------------------------------|----------------------------|---|------------------------|
| 2                                  | Site Info                  |   |                        |
| 👸 Add/Update Teams & Organizations |                            |   |                        |
| n.                                 | Users                      |   |                        |
| ø                                  | Maintenance                | • |                        |
|                                    | Import Cross-Walk          | × | Athlete Gender X-Walk  |
| -                                  | Dashboard Statistics       |   | Athlete Year X-Walk    |
| 8                                  | Data Miner                 |   | Teams X-Walk           |
| <u>6</u>                           | Injury Analytics Reporting |   | Nightly Batch Schedule |

In the Import Name enter how the information is stored in rSchool for your organization, example is a simple letter or abbreviation instead of the full name. In the Gender; there is a dropdown menu for your to select what is stored in your database to link the information to.

Sport No

Joe Tech Men Baseball Joe Tech Men Football

oe Tech Men Mens Basketbal

Save

Import Name

Jv Baseball

Freshman Men Basketball

Print

To Excel

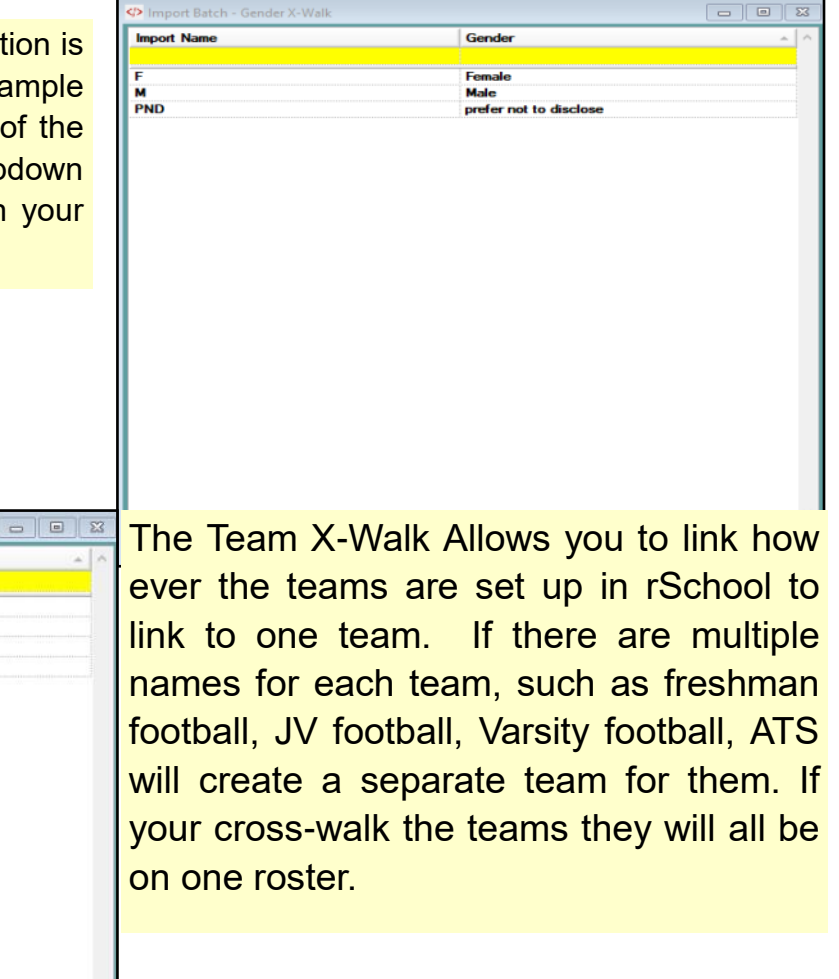

Close